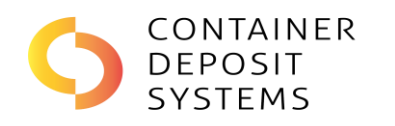

## **INSTRUCTIONS FOR BAGDROP MIS USAGE**

| <b>1:</b> Unlock the MIS using your RFID card.                                                          | 2: Press 'BAGDROP' to manually enter<br>Site/Customer ID numbers, or<br>scan a Site/Customer QR code.                        |  |
|----------------------------------------------------------------------------------------------------|----------------------------------------------------------------------------------------------------|--|
| MIS-0076                                                                                                | MIS-0076 CONTAINER<br>V2.33 CONTAINER<br>SYSTEMS                                                                             |  |
| SCREEN<br>LOCKED                                                                                        | SELECT TRANSACTION TYPE                                                                                                    |  |
| Batch:<br>4                                                                                             | BAGDROP CONSUMER                                                                                                    |  |
| Void Reprint                                                                                            | Cancel                                                                                                    |  |
| <b>3:</b> Press orange button to bring up the keypad for manual entry. Or, scan Site/Customer QR codes. | <b>4:</b> Enter Customer/Site ID using keypad,<br>and press 'Enter'. MIS will validate user<br>after both fields are filled. |  |
| MIS-0076                                                                                                | MIS-0076                                                                                                    |  |
| BAGDROP<br>Customer ID :<br>Site ID : SC12345678                                                        | 7       8       9         4       5       6       CLEAR         1       2       3       CANCEL         0       ENTER         |  |
| Cancel                                                                                                  |                                                                                                    |  |
| <b>5:</b> Once validated, press 'Continue' to enter details for the bagdrop transaction                 | <b>6:</b> Enter the container type and quantities, and then press 'Finish'                                                   |  |
| MIS-0076 CONTAINER<br>V233                                                                              | MIS-0076                                                                                                    |  |
| BAGDROP<br>John Smith<br>PRINT TEMPLATE ENTER DETAILS<br>PRINT CONTINUE                                 | CansPET (Clear)John SmithPET (Coloured)HDPEBatch: 5LPBGlass (Mixed)Batch: 5SteelOther MaterialCans: 0IneligibleTotal: \$0    |  |
| Cancel                                                                                                  | Finish Cancel                                                                                                    |  |

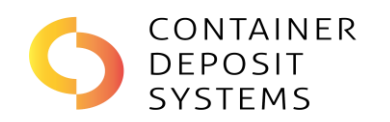

## **INSTRUCTIONS FOR BAGDROP MIS USAGE**

## **TICKET TYPES**

| John Smith   Scheme ID: SA35936112   19-04-2022 12:45:09 pm     Cans   21   PET (Clear)   PET (Cloured)   1   HDPE   LPB   Glass (Mixed)   1   Steel   Other Material   16   Ineligible   Supervisor:                                                                                                    | Final Miliam Road Mis-0076         Deposit Batch #         00001         Refund Value         \$0.20         Cans       0         PET (Clear)       0         PET (Clear)       0         PET (Clear)       0         PET (Clear)       0         PET (Clear)       0         PET (Clear)       0         PET (Clear)       0         PET (Clear)       0         PET (Clear)       0         PET (Clear)       0         Deposit Batch #       0         Deposit Batch       0         PET (Clear)       0         PET (Clear)       0         PET (Clear)       0         Deposit Batch       0         Deposit Batch       0         DEPOSIT       0         Bet (Deposit Batch)       0         Bet (Deposit Batch)       0         Bet (Deposit Batch)       0         Bet (Deposit Batch)       0         Bet (Deposit Batch)       0         Bet (Deposit Batch)       0         Bet (Deposit Batch)       0         Bet (Deposit Batch)       0         Bet (Deposit | BAGDROP TRANSACTION<br>CDS<br>King William Road<br>MIS-0076<br>John Smith<br>SA35936112<br>Depot ID: SC12345678<br>Deposit Batch #<br>00006<br>Refund Value<br>\$0<br>Cans 0<br>PET (Clear) 0<br>PET (Clear) 0<br>PET (Clear) 0<br>PET (Cloured) 0<br>HDPE 0<br>LPB 0<br>Glass (Mixed) 0<br>Steel 0<br>Other Material 0<br>Ineligible 0<br>TOTAL 0 |
|----------------------------------------------------------------------------------------------------|----------------------------------------------------------------------------------------------------|----------------------------------------------------------------------------------------------------|
| MANUAL ENTRY<br>Choosing 'Print Template' in<br>step 5 will print a ticket like<br>this.<br>Containers can be handwritten<br>onto the ticket by a supervisor,<br>and then entered into the MIS<br>as a bagdrop transaction.<br>The QR code is the Customer<br>ID, which can be scanned with<br>the Bagdrop Scanner. | <b>CUSTOMER</b><br>If you select Consumer instead<br>of Bagdrop in Step 2, the MIS<br>will print a standard ticket,<br>similar to this.<br>This will need to be scanned<br>into the CRT to be paid out.                                                                                                    | BAGDROP<br>A successful Bagdrop<br>Transaction will print a ticket<br>like this.<br>It will pay the customer<br>automatically via the scheme.<br>This does not need to be<br>scanned at the CRT.                                                                                                    |